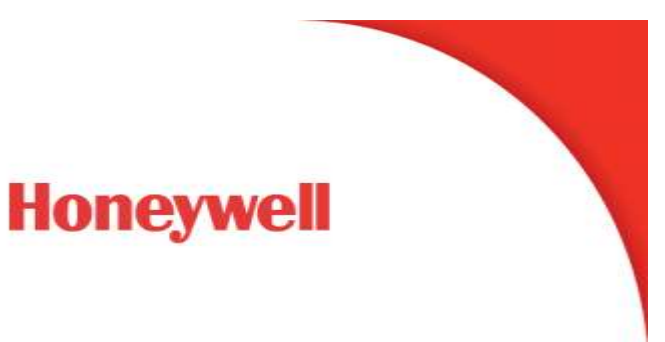

## UDC 2800: How to exit FCT mode

## Question

My UDC 2800 controller displays FCT mode in the display. What does this mean?

How can I exit this mode and return to a standard display?

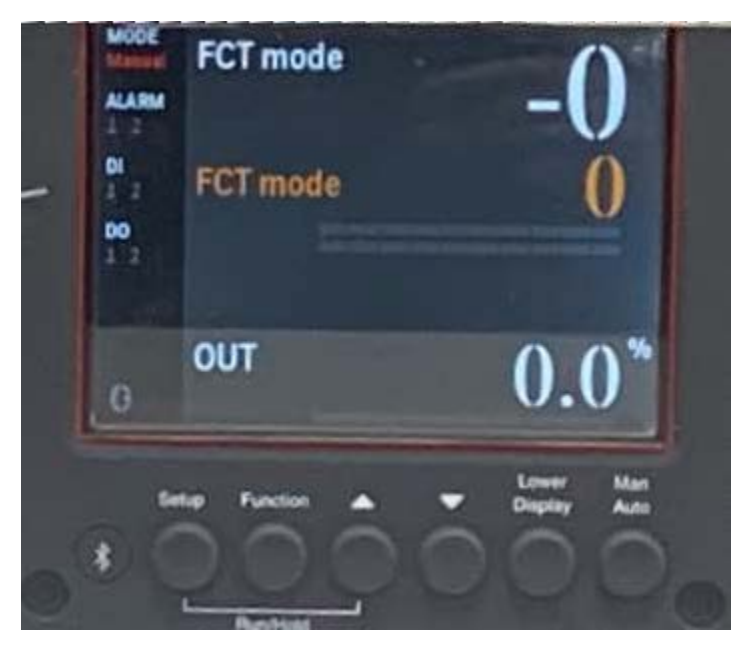

UDC 2800 Controller

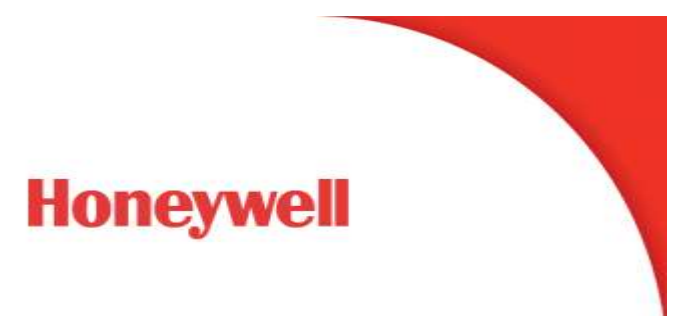

### Answer

The FCT mode is the factory test mode. You can return to the standard operation mode by running a Bluetooth app on your iOS device (iPhone or iPad). Download the free app called 'Dialog DSPS' and follow the steps below.

## • Step 1

Download a Bluetooth communication App on your iOS phone. The app called 'Dialog DSPS' is recommended.

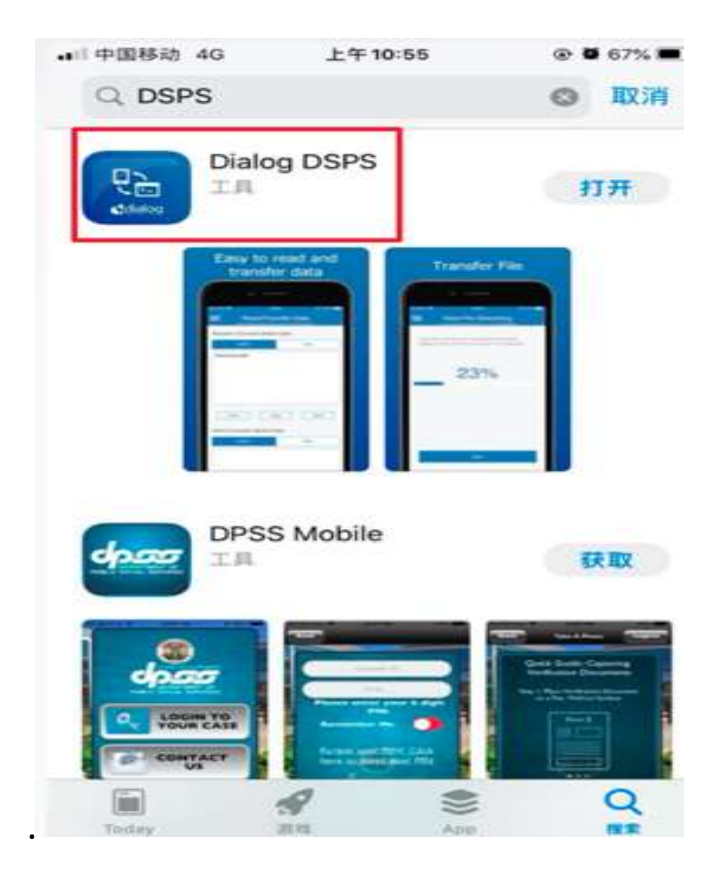

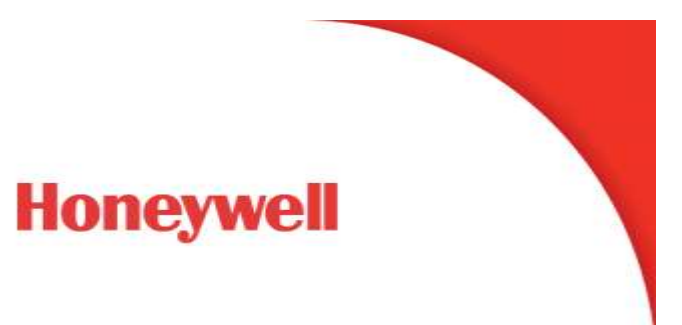

## • Step 2 Config the Downloaded App

(1) Open the app, find the device

| a) 000810-40                   | Ta 1190              |                 |
|--------------------------------|----------------------|-----------------|
| 0                              | DSPS                 | SCAN            |
| Passe press the                | SCAN button to see   | sh far devices. |
| UA03G9G00<br>62800120-A204-EA  | 10-377E-63782A821FC0 | -11             |
| U5GBG00E0<br>9000F7AA-4A73-60  | 22 9530-04445208E04  | - 10            |
| U7G6080FG<br>60172341-Ad70-415 | 1-022C-8490E3373746  | -               |
| UE0E0FG3G<br>EF583944.5C0F-889 | 5-2A18-A2868/910838  |                 |
| UBG4080C0<br>CERFF1E8-9825-998 | H-558C-7043270131F8  |                 |
| U607GA0C0C<br>03137580-C88A-3D | 05-FAF7-E3965AB6856A |                 |
| USG3G0020<br>EFADBIED-FA08-70  | et aus actor/osco    | li.             |
| 1 find t                       | he devid             | e               |

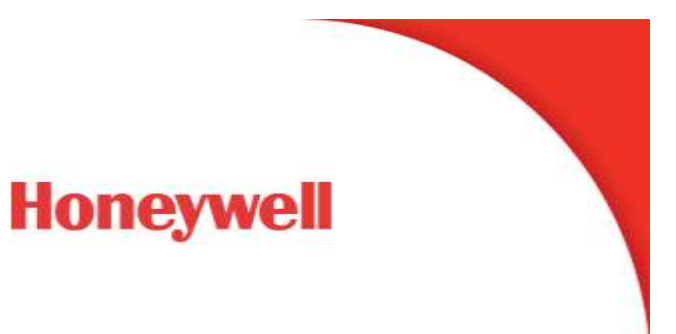

#### (2) config the mode to Read/Transfer Data

| a +ate + 2*1<br>≡ U5G3G   | 0020 |                                                                              | E R          |
|---------------------------|------|------------------------------------------------------------------------------|--------------|
| Peceive Console Mode Data |      | DSPS<br>Dialog Semiconductor                                                 | Receive Cons |
| ASCI                      | HEX  | Console 2: Set r  L HeadsTransfer Data  L Data File Streaming  I Information | node         |
| Send Console Mode Dat     |      | Declaimer                                                                    | Dev          |
| ASCR                      | HEX  | Deconvert                                                                    | Send Consol  |

# Honeywell

## (3) Config data format as HEX

|                         | 220011015                 | @ @ 64% @D |  |  |  |
|-------------------------|---------------------------|------------|--|--|--|
| 📃 Rea                   | d/Transfer D              | Data       |  |  |  |
| ERANEGED                | FACE 7011 BASS AB10       | HOMOLEN    |  |  |  |
| Receive Console         | Receive Console Mode Data |            |  |  |  |
| ASCII                   |                           | HEX        |  |  |  |
| -                       |                           | 1          |  |  |  |
|                         |                           |            |  |  |  |
|                         |                           |            |  |  |  |
|                         |                           |            |  |  |  |
|                         |                           |            |  |  |  |
|                         |                           |            |  |  |  |
|                         |                           |            |  |  |  |
|                         |                           |            |  |  |  |
|                         | Com.                      |            |  |  |  |
| Clear                   | Stop                      | Start      |  |  |  |
| Clear<br>Send Console M | Step                      | Start      |  |  |  |
| Clear<br>Send Console M | Stop                      | Start      |  |  |  |

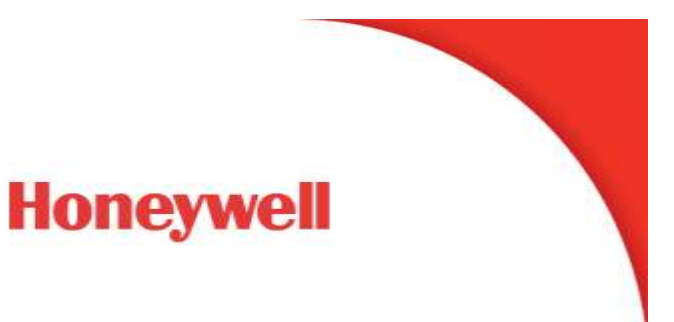

• Step 3 Send the command

The command is **ff08aaffffff04ae** 

| ₩1 中間移動 4G       | 上平11:45                  | @ 0 59% D |
|------------------|--------------------------|-----------|
| =                | U5G3G0020                | ff        |
| EF ADOIS         | 10 F/458 7681 8081 44100 | TO DO T   |
| Clear            | Stop                     | Start     |
| Send Console     | Mode Data                |           |
| ASCII            |                          | HEX       |
| ff08aaffffff04ae |                          |           |
|                  |                          |           |
| Turito           | C 0 100 100 0            | ndhara    |
| T write          | comma                    | nu nere   |
|                  |                          |           |
|                  |                          |           |
|                  |                          |           |
| 2 and a          |                          |           |
| 2 sena c         | ommand                   |           |
|                  |                          |           |
| Sand             |                          | Ston      |
| Send             |                          | Stop      |
| Send             |                          | Stop      |
| Send             |                          | Stop      |
| 200 Cyc          | ic interval (ms)         | Stop      |

• Step 4 Confirm in UDC DUT

If the write command is successful, the controller will restart. Then the controller will go into the product mode and display a standard screen.